## EVNJA

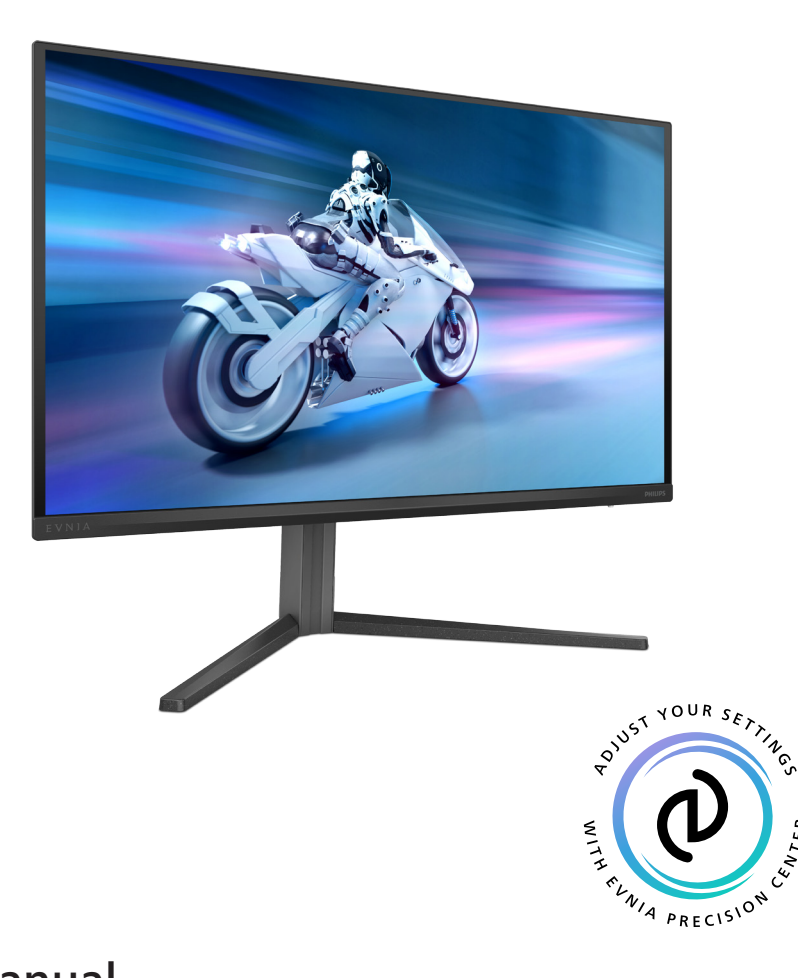

ΕN

### User manual

Register your product and get support at www.philips.com/welcome

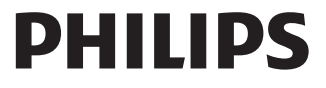

CENTER

### **Table of Contents**

| 1.  | Important                                      |
|-----|------------------------------------------------|
|     | maintenance1                                   |
|     | 1.2 Notational Descriptions                    |
|     | 1.3 Disposal of product and packing material 4 |
|     |                                                |
| 2.  | Setting up the monitor5                        |
|     | 2.1 Installation5                              |
|     | 2.2 Operating the monitor                      |
|     | VFSA Mounting                                  |
|     | 2.4 MultiView                                  |
| 3.  | Image Optimization                             |
|     | 3.1 SmartImage                                 |
|     | 3.2 SmartContrast 17                           |
|     | 3.3 Customize color space 17                   |
| 4.  | NVIDIA <sup>®</sup> G-SYNC <sup>®</sup>        |
|     | Compatible18                                   |
| 5.  | Ambiglow19                                     |
| 6.  | Windows Dynamic Lighting 20                    |
| 7.  | HDR22                                          |
| 8.  | Screen maintenance23                           |
| 9.  | Designs to prevent computer                    |
|     | vision syndrome (CVS)27                        |
| 10. | Technical Specifications                       |
| 11. | Power Management33                             |
| 12. | Customer care and warranty 34                  |

| 12.1 | Philips' | Panel | <b>Monitors Pixel</b> |  |
|------|----------|-------|-----------------------|--|
|------|----------|-------|-----------------------|--|

- 12.2 Customer Care & Warranty ... 37

### 

- 13.3 Multiview FAQs ...... 42

### 1. Important

This electronic user's guide is intended for anyone who uses the Philips monitor. Take time to read this user manual before you use your monitor. It contains important information and notes regarding the operation of your monitor.

The Philips guarantee applies provided that the product is handled for its intended use, by its operating instructions, and accompanied by the presentation of the original invoice or cash receipt that indicates the date of purchase, dealer's name and model, and production number of the product.

### 1.1 Safety precautions and maintenance

### **Warnings**

The use of controls, adjustments, or procedures other than those specified in this document may result in exposure to shock, electrical hazards, and/or mechanical hazards.

Read and follow these instructions when connecting and using your monitor.

Excessive sound pressure from earphones and headphones can cause hearing loss. Adjustment of the equalizer to maximum capacity increases the earphones and headphones output voltage; thereby increasing the sound pressure level.

Operation

 Please keep the monitor out of direct sunlight. Lengthy exposure to this type of environment may result in discoloration and damage to the monitor.

- Keep the display away from oil. Oil may damage the plastic cover of the display and void the warranty.
- Remove any object that could fall into ventilation holes or prevent proper cooling of the monitor's electronics.
- Do not block the ventilation holes in the cabinet.
- When positioning the monitor, make sure the power plug and outlet are easily accessible.
- If turning off the monitor by detaching the power cable or DC power cord, wait for 6 seconds before attaching the power cable or DC power cord before returning to normal operation.
- Please use the approved power cord provided by Philips all the times. If your power cord is missing, please contact your local service center. (Please refer to the Service contact information located in the Important information manual.)
- Operate under the specified power supply. Use of incorrect voltage will cause malfunction and may cause fire or electric shock.
- Protect the cable. Do not pull or bend the power cable and signal cable. Do not place the monitor or any other heavy objects on the cables. If damaged, the cables may cause fire or electric shock.
- Do not subject the monitor to severe vibration or high-impact conditions during operation.
- To avoid potential damage, like the panel peeling from the bezel, ensure that the monitor does not tilt downward by more than -5 degrees. If the -5 degree downward tilt angle maximum is exceeded, the monitor

damage will not be covered under warranty.

- Do not knock or drop the monitor during operation and/or transportation.
- Excessive usage of the monitor can cause eye discomfort. It's recommended to take shorter breaks more often at your workstation than longer breaks and less often. For example, a 5-10 minute break after 50-60-minute continuous screen use is likely to be better than a 15-minute break every two hours. Prevent eye strain while using the screen for a constant period by :
  - Looking at something varying distances after a long period of focusing on the screen.
  - Conscious Blinking while you work.
  - Gently closing and rolling your eyes to relax.
  - Reposition your screen to the appropriate height and angle.
  - Adjust the brightness and contrast to an appropriate level.
  - Adjust the environment lighting similar to that of your screen brightness. Avoid fluorescent lighting and surfaces that don't reflect too much light.
  - Seeing a doctor if your symptoms worsen.

#### Maintenance

 To protect your monitor from possible damage, do not put excessive pressure on the QD OLED panel. When moving your monitor, grasp the frame to lift; do not lift the monitor by placing your hand or fingers on the QD OLED panel.

- Oil-based cleaning solutions may damage the plastic parts and void the warranty.
- Unplug the monitor if you are not going to use it for an extensive period.
- Unplug the monitor if you need to clean it with a slightly damp cloth. The screen may be wiped with a dry cloth when the power is off. However, never use organic solvents, such as alcohol or ammonia-based liquids.
- To avoid the risk of shock or permanent damage to the set, do not expose the monitor to dust, rain, water, or excessive moisture.
- If your monitor gets wet, wipe it with a dry cloth as soon as possible.
- If a foreign substance or water gets in your monitor, please turn the power off immediately and disconnect the power cord. Then, if damaged, send it to the maintenance center.
- Do not store or use the monitor in locations exposed to heat, direct sunlight, or extreme cold.
- To maintain the best performance of your monitor and use it for a longer lifetime, please use the monitor in a location that falls within the following temperature and humidity ranges:
  - Temperature: 0-40°C 32-104°F
  - Humidity: 20-80% RH

Important information for Burn-in/ Ghost image

• Please always turn on the Screen Saver and Pixel Orbiting functions from the On Screen Display (OSD) menu. For additional information, please refer to Chapter 8 on Screen Maintenance.  "Burn-in", "after-imaging", or "ghost imaging" is a well-known phenomenon in QD OLED panel technology. In most cases, the "burn-in", "after-imaging" or "ghost imaging" will disappear gradually over some time after the power has been switched off.

### Warning

It is highly recommended that you always turn on the Screen Saver and Pixel Orbiting function from On Screen Display (OSD) menu in order to best protect the screen.

#### Service

- The casing cover should be opened only by qualified service personnel.
- If there is any need for any document for repair or integration, please contact your local service center. (You can refer to the service contact information listed in the important information manual.)
- For transportation information, please refer to "Technical Specifications".
- Do not leave your monitor in a car under direct sunlight.

### Note

Consult a service technician if the monitor does not operate normally or you are not sure what procedure to take when the operating instructions given in this manual.

### 1.2 Notational Descriptions

The following subsections describe the notational conventions used in this document.

Notes, Cautions, and Warnings

Throughout this guide, blocks of text may be accompanied by an icon and printed in bold or italic type. These blocks contain notes, cautions, and/or warnings.

They are used as follows:

### Note

This icon indicates important information and tips that help you make better use of your computer system.

### Caution

This icon indicates information that tells you how to avoid either potential damage to the hardware or loss of data.

### Warning

This icon indicates the potential for bodily harm and tells you how to avoid the problem.

Some warnings may appear in alternate formats and may not be accompanied by an icon. In such cases, the specific presentation of the warning is mandated by the relevant regulatory mechanism.

### 1.3 Disposal of product and packing material

Waste Electrical and Electronic Equipment-WEEE

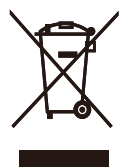

This marking on the product or its packaging illustrates that, under European Directive 2012/19/EU governing used electrical and electronic appliances, this product may not be disposed with normal household waste. You are responsible for the disposal of this equipment through a designated waste electrical and electronic equipment collection. To determine the locations for dropping off such waste, contact your local government office, the waste disposal organization that serves your household, or the store at which you purchased the product.

Your new monitor contains materials that can be recycled and reused. Specialized companies can recycle your product to increase the number of reusable materials and minimize the amount to be disposed of.

All redundant packing material has been omitted. We have done our utmost to make the packaging easily separable into mono materials.

Please find out about the local regulations on how to dispose of your old monitor and packing from your sales representative.

Taking back/Recycling Information for Customers

Philips establishes technically and economically viable objectives to optimize the environmental performance of the organization's products, services, and activities.

From the planning, design, and production stages, Philips emphasizes the importance of making products that can easily be recycled. At Philips, end-of-life management primarily entails participation in national takeback initiatives and recycling programs whenever possible, preferably in cooperation with competitors, which recycle all materials (products and related packaging material) following all Environmental Laws and taking back programs with the contractor company.

Your display is manufactured with highquality materials and components which can be recycled and reused.

To learn more about our recycling program please visit:

http://www.philips.com/a-w/about/ sustainability.html

## 2. Setting up the monitor

### 2.1 Installation

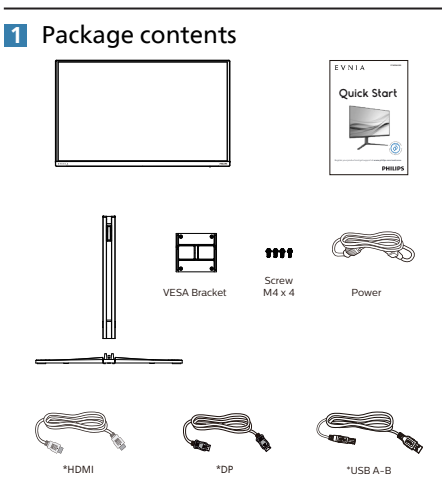

\*Different according to region

- 2 Install the base
- Place the monitor face down on a smooth surface. Pay attention not to scratch or damage the screen.

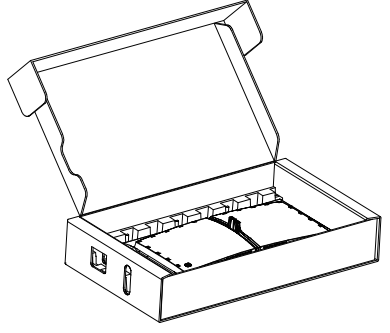

- 2. Hold the stand with both hands.
  - (1) Gently attach the base to the stand.
  - (2) Use your fingers to tighten the screw located at the bottom of the base, and secure the base to the stand tightly.
  - (3) Gently attach the stand to the VESA mount area until the latch locks the stand.

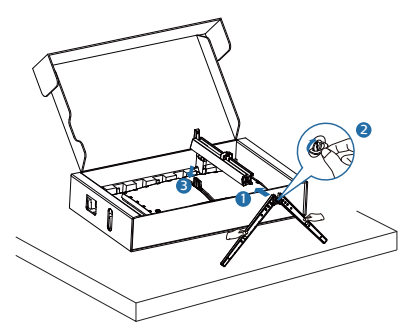

### 3 Connecting to your PC

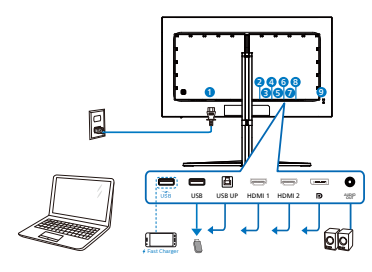

USB hub

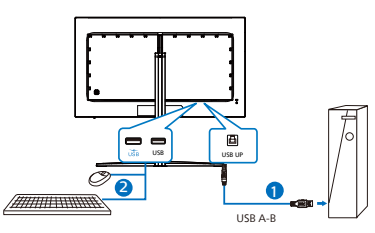

Headphone hook

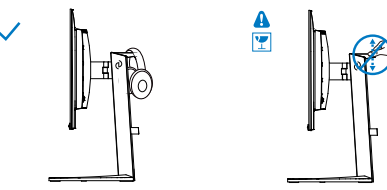

- 1 AC power input
- 2 USB downstream/USB fast charger
- USB downstream
- 4 USB UP
- **5** HDMI 1 input
- 6 HDMI 2 input
- DisplayPort input
- 8 Audio Out
- Sensington anti-theft lock

#### Connect to PC

- 1. Connect the power cord to the back of the monitor firmly.
- 2. Turn off your computer and unplug its power cable.

- Connect the monitor signal cable to the video connector on the back of your computer.
- Plug the power cord of your computer and your monitor into a nearby outlet.
- 5. Turn on your computer and monitor. If the monitor displays an image, installation is complete.

#### Note

The headphone holder is securely integrated with the monitor stand and is specifically designed for headset storage. Please note that excessive pulling/dragging on the hook, which effectively goes beyond its intended use, may result in damage.

### 4 USB hub

To comply with International energy standards, the USB hub/ports of this display are disabled during Standby and Off modes.

Connected USB devices will not work in this state.

To permanently put the USB function in the "ON" state, please go to OSD Menu, then select "USB standby mode", and switch it to the "ON" state. Somehow if your monitor resets to the factory setting, ensure to select "USB standby mode" to "ON" state in the OSD menu.

5 USB charging

This display has USB ports capable of standard power output including some with USB charging functions (identifiable with power icon row). You can use these ports to charge your Smartphone or power your external HDD, for example. The display must be powered ON at all times to be able to use this function.

Some selected Philips displays may not Power or Charge your device when it enters "Sleep/Standby" mode (White power LED blinking). In that case, please enter to OSD Menu and select "USB Standby Mode", then, turn the function to "ON" mode (default=OFF). This will then keep the USB power and charging functions active even when the monitor is in sleep/standby mode.

| Smartinage Game Mode Country Ambigion Input                                                                                                    | Close                            |
|----------------------------------------------------------------------------------------------------|----------------------------------|
| HSMR Referab Rate         On           Off         Off           Off         Off           Strate State         Off           Over Scan         Over Scan                 | (⊕)<br>Select<br>OK<br>⊕<br>Back |
| Resolution         Refresh Rate         Input Source         Adaptive Sync         Smartimage           2560X1440         120Hz         HDMI1         On         Standard |                                  |

### Warning

USB 2.4Ghz wireless devices, such as wireless mice, keyboards, and headphones, may result in decreased efficiency of radio transmission of USB 3.2 devices. Should this happen, please try the following methods to help reduce the effects:

- Try to keep USB 2.0 receivers away from a USB 3.2 connection port.
- Use a standard USB extension cable or USB hub to increase the space between your wireless receiver and the USB3.2 connection port.

### 2.2 Operating the monitor

### 1 Description of the control buttons

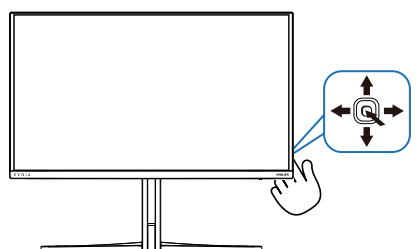

| 0 |   | Press to switch power on.<br>Press more than 3 seconds to<br>switch power off.                                                                                                    |
|---|---|----------------------------------------------------------------------------------------------------|
| • | _ | Access the OSD menu.                                                                                                    |
| 0 |   | Confirm the OSD adjustment.                                                                                                    |
| • |   | Adjust the Game Setting.                                                                                                    |
| 9 | • | Adjust the OSD menu.                                                                                                    |
| 4 | 1 | Change the signal input source.                                                                                                    |
|   |   | Adjust the OSD menu.                                                                                                    |
| 6 | * | SmartImage Game menu.<br>There are multiple selections:<br>Standard, Illustrator, FPS,<br>Racing, RTS, Movie, LowBlue<br>Mode, EasyRead, Economy,<br>Game 1 and Game 2<br>When the monitor receives<br>HDR signal, SmartImage will<br>show the HDR menu. There<br>are multiple selections in<br>this menu:HDR Game, HDR<br>Movie, HDR Vivid, HDR True<br>Black, Personal, HDR Peak<br>and Off. |
|   |   | Return to previous OSD level.                                                                                                    |

**2** Description of the On-Screen Display

What is On-Screen Display (OSD)?

On-Screen Display (OSD) is a feature in all Philips QD OLED monitors. It allows an end user to adjust screen performance or select functions of the monitors directly through an on-screen instruction window. A user-friendly OSD interface is shown below:

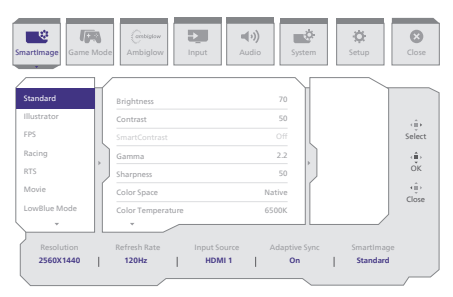

Basic and simple instructions on the control keys

To access the OSD menu on this Philips display, simply use the single toggle button located on the rear side of the display. The single button operates like a joystick. To move the cursor, simply toggle the button in four directions. Press the button to select the desired option.

#### The OSD Menu

Below is an overall view of the structure of the On-Screen Display. You can use this as a reference when you want to work your way around the different adjustments later on. Main menu Sub menu Brightness Contrast SmartContrast Gamma Sharpness Color Space Color Space Color Semporture R G.B. Settings R Rd Green Blue Reset Brist Standard, Illustrator, FPS, Racing RTS, Movie, LowBlue Mode, EasyRead, Economy, Gamel, - Smartimage - 18, 2.0, 2.2, 2.4, 2.6 Lo, ZU, ZZ, ZH, ZO
 O-100
 Native, SRGB, DC1-P3, Adobe RGB
 Native, Preset, 5000K, 6500K, 7500K, 8200K, 9300K, 11500K - Native, I - On, Off - 0-100 - 0-100 - 0-100 - Yes, No Brightness Contrast Light Enhancement Color Enhancement Reset - 0-100 - 0-100 SmartImage(I (HDR source) - 0-3 - 0-3 - Yes, No HDR True Black Personal, HDR Peak Brightness Contrast Light Enhancement Color Enhancement Reset - 0-100 - 0-100 - 0-3 - 0-3 - Yes, No Loff Adaptive Sync - Game Mode - Adaptive Sync On, Adaptive Sync Off - Off, On, Smart Crosshair On \_\_\_\_ Stark ShadowBr - Off, Level 1, Level 2, Level 3 Position \_\_\_\_ Smart Sniper - Off, 1, 1.5, 2.0 - Top, Central \_\_\_ Low Input Lag On, Low Input Lag Off - Low Input Lag SmartFrame Off SmartFrame On \_\_\_\_ Size \_\_\_\_ Brightness \_\_\_\_\_1, 2, 3, 4, 5, 6, 7 - 0-100 - 0-100 Contrast - H. Position - 0-Max V. Position - 0-Max Color Shift - Color Wave - Color Breathing Starry Night - Colors - Ambiglow Settin - Rainbow, White, Red, Rose, Magenta, Violet, Blue Azure, Cyan, Aqua, Green, Pear, Yellow, Orange Brightness Speed - Bright, Brighter, Brightest - Low, Normal, High Reset - Yes. No Ambiglow Off HDMI 1 HDMI 2 DisplayPort Auto - Input - On, Off - Volume(0-100) \_\_\_\_ 0-100 Audio Source - Mute On, Mute Off - HDMI 1, HDMI 2, DisplayPort Horizontal Vertical Transparency OSD Time Out - Syste - 0-100 OSD Sett - 0-100 - Off, 1, 2, 3, 4 - 5s, 10s, 20s, 30s, 60s PIP/PBP Mode PIP/PBP Input PIP Size PIP Position Swap PIP/ PBI - Off, PIP, PBP - HDMI 1. HDMI 2. DisplayPort - Small, Middle, Large - Top-R, Top-L, Bottom-R, Bottom-L Screen Size Smart Size — On, Off USB Standby Mode Over Scan - Over Scan On, Over Scan Off Power LED - 0-4 - Firmware Upgrade - On, Off - Language - English, Deutsch, Español, Ekkywel, Français, Italiano, Magyar, Nederlands, Portugués, Portugués do Brasil, Polski, Pycowei, Svenska, Suomi, Türkçe, Čeština, Українська, 御体中文, 猴體中文, 日本語, 世국어 Resolution 1 Resolution Notice On, Resolution Notice Off - OLED Panel Care Screen Saver Pixel Orbiting - Off,Slow, Fast, - Off, Slow, Normal Fast Pixel Refresh - Proceed Auto Warning - On, Off - Multi-Logo Protect \_\_\_\_ Off, 1, 2 - Boundary Dimmer - Off, 1, 2, 3 - Taskbar Dimmer \_\_\_\_ Off, 1, 2, 3 Thermal Protection - On, Off Working Time Time after Pixel Refresh Pixel Refresh Counts - OLED Information - Information Reset - Yes No - Close

### Note

Game mode: This model is equipped with new features in OSD which gives you high-quality visual experience.

- Stark Shadow Boost
   This feature enhances dark scenes
   without overexposing lightened
   areas. The Stark ShadowBoost
   feature has three selectable levels
   that offer texturized images with
   better color saturation with higher
   contrast so you can see better in
   both light and dark environments.
   In addition, this feature helps you
   fine-tune your sight so that enemies
   get exposed more quickly when
   gaming.
- Smart Crosshair Color of Crosshair is set by default. When Smart Crosshair is on, the color will change as complementary color to the background color. Smart Crosshair enhances the accuracy of aiming so you can spot the enemies more easily.
- Please refer to Chapters 8 on Screen Maintenance for details of OLED Panel Care.
- Smart Sniper This feature enables you to zoom in to multiple targets at once; ultimately making it easier to aim and hit your enemies.
- This Philips monitor is certified with NVIDIA® G-Sync® compatible. Both technologies are used to match the refresh rate of the monitor to the graphic cards. Providing the smoothest gaming experience by reducing or eliminating judder, tearing, and stuttering.

Enabling Adaptive-Sync from the On-Screen Display menu will automatically activate the appropriate technology depending on the graphics card installed in your computer:

If using an AMD Radeon graphics card, FreeSync will be enabled. If using an NVIDIA GeForce graphics card, G-Sync compatible will be enabled.

- Go to www.philips.com/support to download the latest version of leaflet to get more information on G-Sync certification.
- 3 Resolution notification

This monitor is designed for optimal performance at its native resolution:2560 x 1440.

When the monitor is powered on at a different resolution, an alert is displayed on the screen as follows: Use 2560 x 1440 for best results.

Display of the native resolution alert can be switched off from Setup in the OSD (On Screen Display) menu.

### 4 Firmware

The over-the-air (OTA) firmware update is through the Evnia Precision Center software and is easily downloadable through the Philips website. What does Evnia Precision Center do? It is an additional software that helps control the photo, audio, and the other onscreen graphic settings of the monitor.

In the "Setup" section, you can check which firmware version you currently have and if you need to upgrade or not. In addition, it is important to note that the firmware upgrades must be done through the Evnia Precision Center software. It is necessary to be connected to a network when updating the firmware on Evnia Precision Center overthe-air (OTA).

### 5 Physical Function

Tilt

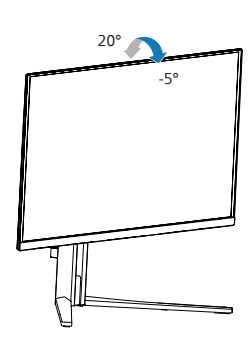

Swivel

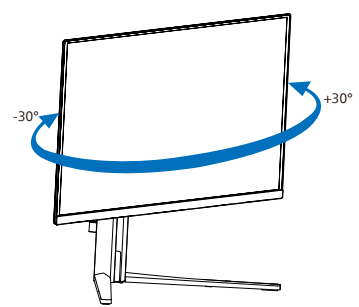

Height adjustment

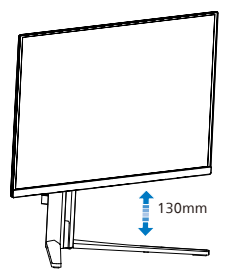

Warning

- To avoid potential screen damage, such as panel peeling, ensure that the monitor does not tilt downward by more than -5 degrees.
- Do not press the screen while adjusting the angle of the monitor. Grasp only the bezel.

### 2.3 Remove the Base Assembly for VESA Mounting

Before you start disassembling the Display base, please follow the instructions below to avoid any possible damage or injury.

1. Place the monitor face down on a smooth surface. Pay attention not to scratch or damage the screen.

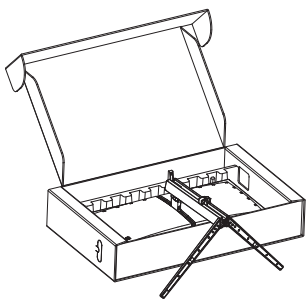

2. While keeping the release button pressed, tilt the stand and slide it out.

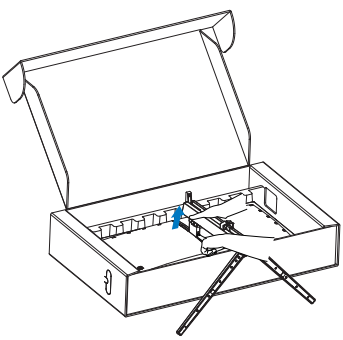

3. Gently attach the latch to the VESA until the latch locks the VESA.

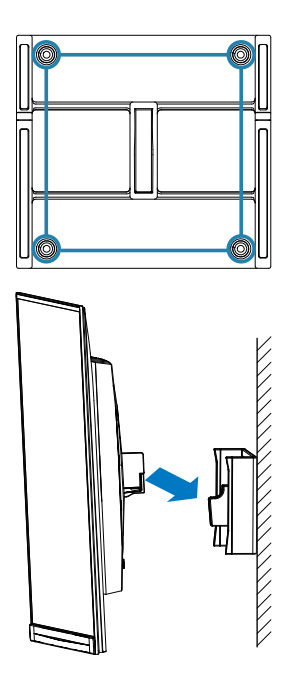

### Note

VESA-Compliant mounting interface. VESA Mounting Screw M4. Always contact the manufacturer for wallmount installation.

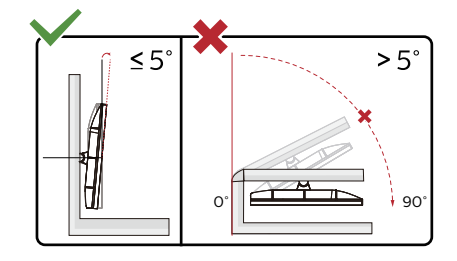

\* Display design may differ from those illustrated in this manual.

### **Warning**

• To avoid potential screen damage, such as panel peeling, ensure that the monitor does not tilt downward by more than -5 degrees. • Do not press the screen while adjusting the angle of the monitor. Grasp only the bezel.

### 2.4 MultiView

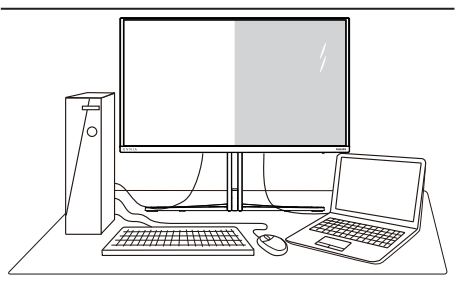

### 1 What is it?

Multiview enables active variety to connect and view so that you can work with multiple devices like PC and Notebook side-by-side simultaneously, thereby making complex multitasking work a breeze.

### 2 Why do I need it?

With the ultra-high-resolution Philips MultiView display, you can comfortably experience a world of connectivity in the office or at home. With this display, you can conveniently enjoy multiple content sources on one screen. For example, You may want to keep an eye on the live news video feed with audio in the small window, while working on your latest blog... or you may want to edit an Excel file from your Ultrabook, while logged into a secured company intranet to access files from a desktop.

### 3 How to enable MultiView by OSD menu?

| Smartimage                                                                                 | de Ambiglow Input Audio System Setup                                         | Close                          |
|--------------------------------------------------------------------------------------------|------------------------------------------------------------------------------|--------------------------------|
| HDMI Refresh Rate<br>OSD Setting<br>PIP/PBP<br>Smart Size<br>USB Standby Mode<br>Over Scan | PP/PBP Mode     Off ✓       PP/PBP input     PP       PP Seation        Swap | Select<br>⊕<br>OK<br>⊕<br>Back |
| Resolution<br>2560X1440                                                                    | Refresh Rate Input Source Adaptive Sync Smartima<br>120Hz HDMI 1 On Standar  | ,<br>ge<br><b>1</b>            |

- 1. Toggle to the right to enter OSD Menu Screen.
- Toggle to the up or down to select main menu [PIP / PBP], then toggle to the right to confirm.
- Toggle to the up or down to select [PIP / PBP Mode], then toggle to the right.
- 4. Toggle to the up or down to select [PIP], [PBP], then toggle to the right to confirm your selection.
- Now you can move backward to set the [PIP / PBP Input], [PIP Size], [PIP Position] or [Swap].

Toggle to the right to confirm your selection.

### 4 MultiView in OSD menu

• PIP / PBP Mode: There are two modes for MultiView: [PIP] and [PBP].

[PIP]: Picture in Picture

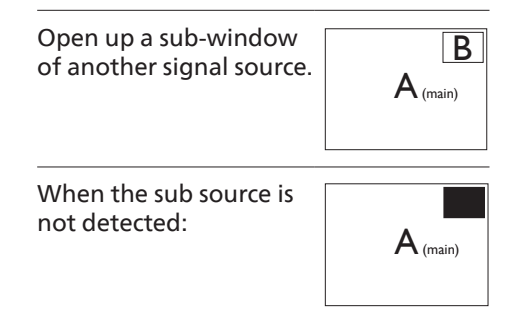

### [PBP]: Picture by Picture

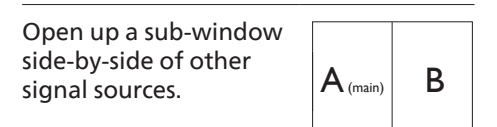

When the sub source is not detected.

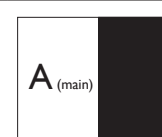

### Note

The black strip located on the top and the bottom of the screen is for measuring the correct aspect ratio when in the PBP mode. If you expect to see fullscreen, adjust your device's resolutions to pop-up attention resolution and you will able to see 2 devices' source screen project to this display without black strips. It is important to note that the analog signal is not supported on full screen in PBP mode.

 PIP / PBP Input: There are different video inputs to choose from as the sub-display source: [HDMI 1], [HDMI 2], [DP].

Please refer to the table below for compatibility of the main/sub-input source.

|                   |             | SUB SOURCE POSSIBILITY (xl) |        |             |
|-------------------|-------------|-----------------------------|--------|-------------|
| <b>Multi</b> View | Inputs      | HDMI 1                      | HDMI 2 | DisplayPort |
| MAIN              | HDMI 1      | •                           | •      | •           |
| SOURCE            | HDMI 2      | •                           | •      | •           |
| (xl)              | DisplayPort | •                           | •      | •           |

PIP Size: When PIP is activated, there are three sub-window sizes to choose from [Small], [Middle], and [Large].

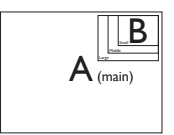

• PIP Position: When PIP is activated, there are four sub-window positions to choose from.

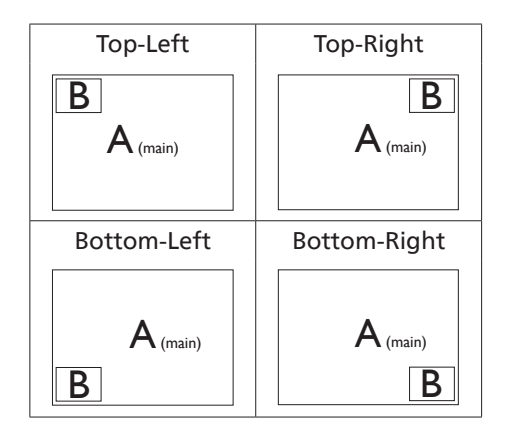

 Swap: The main picture source and the sub-picture source are swapped on the display.

Swap A and B source in [PIP] mode:

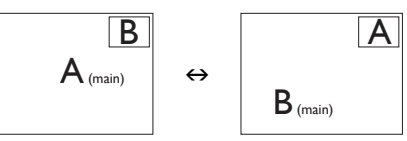

Swap A and B source in [PBP] mode:

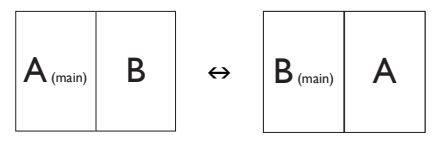

• Off: Stop MultiView function.

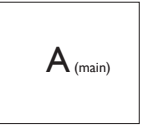

### Note

When you activate the SWAP function, the video and its audio source will swap at the same time.

### 3. Image Optimization

### 3.1 SmartImage

### 1 What is it?

SmartImage provides presets that optimize display for different types of content, dynamically adjusting brightness, contrast, color, and sharpness in real-time. Whether you're working with text applications, displaying images, or watching a video, Philips SmartImage delivers great monitor performance.

### 2 Why do I need it?

It is ideal to have a monitor that delivers an optimized display of all your favorite types of content. Our SmartImage software dynamically adjusts brightness, contrast, color, and sharpness in realtime to enhance your monitor viewing experience.

### 3 How does it work?

SmartImage is an exclusive, leading-edge Philips technology that analyzes the content displayed on your screen. Based on the scenario you select, SmartImage dynamically enhances the contrast, color saturation, and sharpness of images to enhance the contents being displayed - all in real time by the press of a single button.

4 How to enable SmartImage?

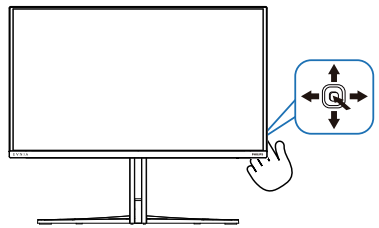

1. Toggle to the left to launch the SmartImage on-screen display.

- 2. Toggle the up or down to select between the SmartImage modes.
- 3. The SmartImage on-screen display will remain on screen for 8 seconds, or you can also toggle to the left to make confirmation.

There are multiple selections: Standard, Illustrator, FPS, Racing, RTS, Movie, LowBlue Mode, EasyRead, Economy, Game 1 and Game 2

| Standard    |     |
|-------------|-----|
| Illustrator |     |
| FPS         |     |
| Racing      |     |
| RTS         |     |
| Movie       |     |
| LowBlue M   | ode |
| EasyRead    |     |
| Economy     |     |
| Game1       |     |
| Game2       |     |

- Standard: Enhances text and dampens brightness to increase readability and reduce eye strain. This mode significantly enhances readability and productivity when working with spreadsheets, PDF files, scanned articles, or other similar office applications.
- Illustrator: Catering to creators, this setting enables users to select a color space that best suits their needs.
- FPS: For playing FPS (First Person Shooters) games. Improves dark theme black level details.
- Racing: For playing Racing games. Provides the fastest response time and high color saturation.

- RTS: For playing RTS (Real Time Strategy) games, a user-selected portion can be highlighted for RTS games (through SmartFrame). The picture quality can be adjusted for the highlighted portion.
- Movie: Ramped up luminance, deepened color saturation, dynamic contrast, and razor sharpness displays every detail in darker areas of your videos without experiencing color washout.
- LowBlue Mode: LowBlue Mode for easy-on-the-eyes productivity. Studies have shown that just as ultra-violet rays can cause eye damage, shortwave length blue light rays from LED displays can cause eye damage and affect vision over time. Developed for well-being, the Philips LowBlue Mode setting uses smart software technology to reduce harmful shortwave blue light.
- EasyRead: Helps improve reading of text-based applications like PDF ebooks. By using a special algorithm that increases the contrast and boundary sharpness of text content. The display is optimized for a stress-free reading by adjusting the brightness, contrast, and color temperature of the monitor.
- Economy:Under this profile, brightness and contrast are adjusted and backlighting is fine-tuned to produce the right display for everyday office applications.
- Game 1: User's preference settings saved as Game 1.
- Game 2: User's preference settings saved as Game 2.

When this display receives an HDR signal from the connected device, select a picture mode that best fits your needs.

There are multiple selections:HDR Game, HDR Movie, HDR Vivid, HDR True Black, Personal, HDR Peak and Off.

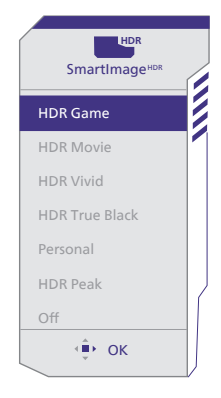

- HDR Game: Ideal setting to optimize for playing video games. With brighter white and darker black, the gaming scene is vivid and reveals more details, easily spotting enemies hiding in the dark corner and shadows.
- HDR Movie: Ideal setting for watching HDR movies. Deliver better contrast and brightness for a more realistic and immersing viewing experience.
- HDR Vivid: Enhancing red, green, and blue for true-to-life visuals.
- HDR True Black: Meet VESA HDR True Black standard.
- **Personal:** Customize available settings in the picture menu.
- HDR Peak: The EOTF Curve of HDR Peak mode is close to standard.
- Off: No optimization by SmartImage HDR.

### Note

To switch off the HDR function, please disable the Input device and its content. Inconsistent HDR settings between the input device and monitor may cause unsatisfying images.

### 3.2 SmartContrast

### 1 What is it?

It is a unique technology that dynamically analyzes displayed content and automatically optimizes a monitor's contrast ratio for maximum visual clarity and viewing enjoyment.

2 Why do I need it?

Because SmartContrast offers the best visual clarity and viewing comfort for every type of content. It dynamically controls contrast and adjusts backlighting for bright gaming and video imagery. In addition, by reducing your monitor's power consumption, you save on energy costs and extend the lifetime of your monitor.

### 3 How does it work?

When you activate SmartContrast, it will analyze the content you are displaying in real time to adjust colors and control backlight intensity. This function will dynamically enhance contrast for a great entertainment experience when viewing videos or playing games.

### 3.3 Customize color space

You can manually select the appropriate color space mode to properly display the content you are viewing.

- 1 Select appropriate color space mode to fit the content you're viewing:
- 1. Press 🔍 button to enter OSD menu.
- Press ↑ or ↓ button to select main menu [SmartImage], then press OK button.
- 3. Press ↑ or ↓ button to select [Color Space].
- 4. Select one of colors modes.
- 5. Press OK button to confirm your selection.
- 2 There are multiple selections:
- Native: The full range of colors that the display is capable of.
- sRGB: Most personal computer applications and games, Internet, and web design.
- DCI-P3: Digital cinema projectors, some movies and games, and Apple products. Photography.
- Adobe RGB: Graphics applications.

### Note

HDR and color space mode cannot be enabled simultaneously. Please disable HDR before you select one of color space modes. 4. NVIDIA<sup>®</sup> G-SYNC<sup>®</sup> Compatible <sup>™</sup> nvidia **G-SYNC**<sup>™</sup>

When playing intense games with high refresh rates, screen tearing may appear without optimal graphics

synchronization. Certified as NVIDIA® G-SYNC® Compatible, variable refresh rate (VRR) reducing screen tearing and syncing your monitor's refresh rate with your graphic card's output for a smoother gaming experience. Scenes appear instantly, objects look sharper, and gameplay is smooth, giving you a stunning visual experience and a serious competitive edge.

### Note

- For best output performance, please always ensure that your graphic card is capable of achieving the maximum resolution and refresh rate of this Philips display.
- NVIDIA<sup>®</sup> G-SYNC<sup>®</sup> support interface: DisplayPort.
- Make sure your graphic card supports NVIDIA® G-SYNC®.
- Make sure to update NVIDIA<sup>®</sup> G-SYNC<sup>®</sup> driver to the latest version, see more information on NVIDIA website: <u>https://www.nvidia.com/.</u>
- ©2019 NVIDIA, the NVIDIA logo, and NVIDIA G-SYNC are trademarks and/or registered trademarks of NVIDIA Corporation in the U.S. and other countries.

### 5. Ambiglow

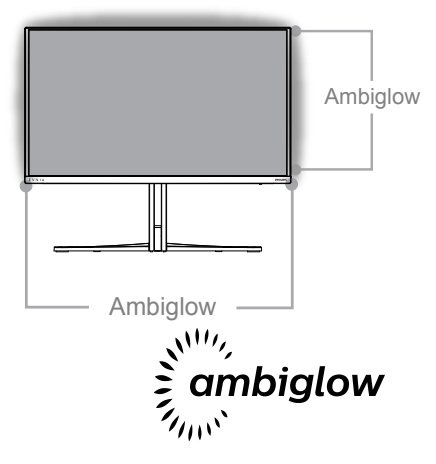

### 1 What is it?

Ambiglow adds a new dimension to your viewing experience. The innovative and exclusive Ambiglow processor continuously adjusts the overall color and brightness of the gamer's surroundings to match the on-screen image. User options like Auto mode and 3-step brightness settings allow you to adjust the ambiance to your liking and available wall surface. Whether you are playing games or watching movies, Philips Ambiglow offers you a unique and immersive viewing experience.

### 2 How does it work?

It is recommended that you dim the lighting conditions in your room for maximum effect. Ensure that Ambiglow is set to "on" mode. Start a movie or play a game from your computer. The monitor will react with appropriate colors creating a halo effect and will match the image on the screen. You can also manually select Bright, Brighter, Brightest mode, or off mode. depending on your preference.

### 3 How to enable Ambiglow

The Ambiglow function can be selected through the OSD menu by pressing the right button to choose and pressing the right button again to confirm the selection:

- 1. Press right button.
- To switch Ambiglow off or select different modes, you can choose from:[Follow Video], [Color Shift], [Color Wave], [Color Breathing], [Starry Night], [Static Mode].

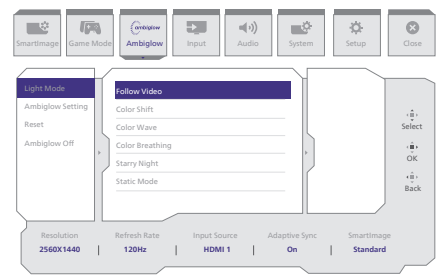

### Note

To use the Ambiglow feature, ensure that the Dynamic Lighting feature on your computer is turned off. If Dynamic Lighting is enabled on your device, click the Windows Settings button on the page to quickly access your laptop's Dynamic Lighting settings and turn it off.

### 6. Windows Dynamic Lighting

This monitor is equipped with Microsoft Windows Dynamic Lighting feature, which enables users with Windows 11 or later to synchronize and manage the RGB lighting of all their monitors and peripherals from one menu. By doing this, the Dynamic Lighting feature creates a complete and consistent RGB lighting ecosystem with Philips Evnia Ambiglow across all devices that ultimately caters to a customizable user experience.

1 How does it work?

From the computer, users need to select the function from the laptop's system menu. Under the section of Settings > Personalization > Dynamic Lighting.

There are some items available that can be customized for user preference. For further information about these items, kindly see the explanations of each personalized item in the steps below. After these steps, the feature is activated.

### Step1

Simply connect your USB cable from your laptop to the USB B or USB C port of the monitor.

### Step2

Users need to activate the function of Dynamic Lighting from the laptop by going to Settings > Personalization > Dynamic Lighting.

| * <u>sens</u>                                                                                                    | Personalization                                                                                                    | - 0 × |
|----------------------------------------------------------------------------------------------------|----------------------------------------------------------------------------------------------------|-------|
| Pred a carting 0.  Pred a carting 0.  Pred a cartin | Les instruction                                                                                                    |       |
| Annualization                                                                                                    | Independent     Insequence imposed into sitement                                                                                                    |       |
| a Accounts                                                                                                    | Genes     Assert case, tarqueency effects, calor theme                                                                                                    |       |
| Gening                                                                                                    | P Trans                                                                                                    |       |
| <ul> <li>Accessibility</li> <li>Privacy &amp; security</li> </ul>                                                                                                    | Conserved another these approximations                                                                                                    |       |
| S Windows Update                                                                                                    | Lock stream<br>                                                                                                    |       |
|                                                                                                    | The type the type of the type and the type and the type the type of the type of type of type o |       |
|                                                                                                    | - 14                                                                                                    |       |

### Step3

When you find Dynamic Lighting settings, Make the selection based on your personal preference.

- Use Dynamic Lighting on connected devices: Turn Dynamic Lighting On or Off. When Dynamic Lighting is off, devices should function with their default non-Dynamic Lighting behavior. Dynamic Lighting includes a built-in set of basic effects.
- Compatible apps in the foreground always control lighting: Turns the default Dynamic Lighting app behavior On or Off. When this feature is turned off, a background app can control devices even when a foreground app that wants control is active.
- Background light control: This section lets you prioritize installed apps that have registered themselves as ambient background controllers.
- Brightness: This lets you set the LED brightness on your devices. Selecting Reset for all devices will reset the brightness to the default value.
- Effects: Selecting this will open a dropdown that lets you select colors and effects for your connected devices.

| e king                                                                                                    | Personalization > Dynamic Lighting                                                                                | - 0 X                                        |
|----------------------------------------------------------------------------------------------------|----------------------------------------------------------------------------------------------------|----------------------------------------------|
| Find a setting 0.  Takine  Sphere  Sphere  Buttooth & descars                                                                                                    | nije Lois Gering Medier                                                                                           |                                              |
| <ul> <li>Network &amp; internet</li> </ul>                                                                                                    |                                                                                                    |                                              |
| 🖌 Periorialization                                                                                                    | Manage of America Solution America                                                                                |                                              |
| Acon Acourts                                                                                                    | B Use Dysenic Lighting on my devices                                                                              | 0n ඟ                                         |
| <ul> <li>Time &amp; language</li> <li>Gening</li> </ul>                                                                                                    | $\widehat{\mathfrak{B}}_{0}$ . Compatible apps in the foreground always control lighting                          | ·• ඟ                                         |
| <ul> <li>Accembility</li> <li>Privacy &amp; security</li> </ul>                                                                                                    | Independ light control     Let action approximation an approximation use. Approximation the score you down below. | Solid Calor ~                                |
| Of Minikous Upskiller                                                                                                    | Kinghtman     Change the institutes of your lights                                                                | Kalton - 0<br>Mare                           |
|                                                                                                    | Beck     Once clor terms wid thets for your lighting                                                              | Wheel ^<br>Gradiert                          |
|                                                                                                    | Matching Windows accent color                                                                                     |                                              |
| e stay                                                                                                    | Personalization > Dynamic Lighting                                                                                | Solid Calor<br>Breathing<br>Randow<br>Mare A |
| ft Hane                                                                                                    | Effect qued                                                                                                    | Wheel<br>Gradeet                             |
| System                                                                                                    | Direction                                                                                                    | Rykt v                                       |
| Buetooth & devices     Network & internet                                                                                                    | Mashing Windows accent color                                                                                      | or 🐑                                         |
| <ul> <li>✓ Presentation</li> <li>■ Appr</li> <li>▲ Amore</li> <li>➡ Tree thropage</li> <li>⊕ Arring</li> <li>⊕ Anong Approximation</li> <li>⊕ Anong Approximation</li> <li>⊕ Marging Approximation</li> <li>⊕ Marging Approximation</li> <li>⊕ Marging Approximation</li> </ul> |                                                                                                    | See                                          |
|                                                                                                    | Second only                                                                                                    |                                              |
|                                                                                                    |                                                                                                    |                                              |

### Note

- The function is only available for Windows-approved devices/apps.
- The connected computer must equipped with a Windows 11 operation system or later.

### 7. HDR

HDR Settings in Windows11/10 system.

### Steps

- 1. Right-click on the desktop, and enter Display settings.
- 2. Select the display/monitor.
- 3. Select an HDR-capable display under Rearrange your displays.
- 4. Select Windows HD Color settings.
- 5. Adjust Brightness for SDR content.

### Note

Windows 10 edition is required. Always upgrade to the most updated version. The link below is for further information from the Microsoft official website.

### https://support.microsoft.com/enau/help/4040263/windows-10-hdradvanced-color-settings

| Settings                 | с и х                                                                                                    |
|--------------------------|----------------------------------------------------------------------------------------------------|
| S) Home                  | Display                                                                                                    |
| Find a setting           | Rearrange your displays                                                                                               |
| System                   | Select a display below to change the settings for it. Press and hold (or select) a display, then drag to reasoage it. |
|                          |                                                                                                    |
| Display STEP 1           | oler 2                                                                                                    |
| 44 Sound                 |                                                                                                    |
| Notifications N actions  | . <u> </u>                                                                                                    |
| J Focus assist           |                                                                                                    |
| O Power & sleep          |                                                                                                    |
| 🗆 Storage                | identify Detect                                                                                                    |
| Tablet                   |                                                                                                    |
| Ef Multi-tasking         | Colour                                                                                                    |
| 67 Projecting to this PC | Night light                                                                                                    |
| X Shared experiences     | Night light settings                                                                                                  |
| (2) Cipboard             | Windows HD Colour STEP 4                                                                                              |
| >C Remote Desktop        | Get a brighter and more vibrant picture for videos, games and apps that                                               |
| About                    | support HOR.<br>Windows HO Colour settings                                                                            |
|                          | Use HDR                                                                                                    |
|                          | Con Con                                                                                                    |
|                          | Scale and layout                                                                                                    |
|                          | Change the size of text, apps and other items                                                                         |
|                          | 15(% (Recommended) V                                                                                                  |
|                          | Advanced scaling settings                                                                                             |
|                          | Display resolution STEP 3                                                                                             |
|                          | 3840 × 2860 (Recommended)                                                                                             |
|                          | Display orientation                                                                                                   |
|                          | Landscape V                                                                                                    |

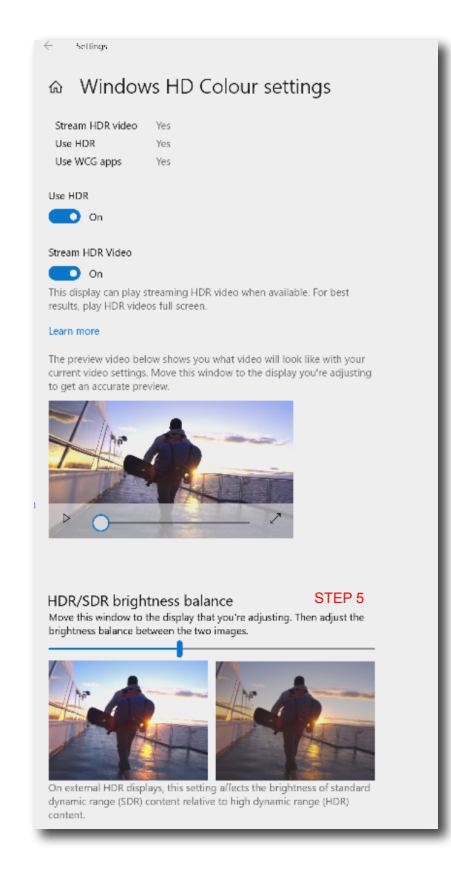

### Solution Note

To switch off the HDR function, please disable it from an Input device and its content. Inconsistent HDR settings between the input device and monitor may cause unsatisfying images.

### 8. Screen maintenance

Following the characteristics of QD OLED displays, there are automatic mechanisms used to protect the screen and reduce image sticking which may request an opportunity to run the refresh process. These mechanism settings may be adjusted in the On-Screen Display (OSD) menu under QD OLED Panel Care.

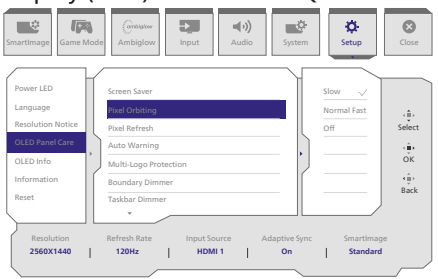

#### Screen Saver

When a static image is detected for a certain period of time, the screen saver function will dim the screen to protect the panel from sticking. When a moving image is detected, the monitor will recover luminance to previous working status. Default setting is Slow and may change as Fast to active Screen Saver sooner. Would highly recommend that you always turn on Screen Saver as Slow or Fast to protect the screen. It is also recommended that you also set your device to use a screen saver.

### • Pixel Orbiting

Pixel shift moves the image a couple of pixels at regular intervals to avoid potential sticking. This is not noticeable in normal circumstances. Default setting is Slow and you can select Normal or Fast to adjust the frequency of shifting. Would highly recommend that you always turn on Pixel Orbiting to protect the screen.

### • Pixel Refresh:

The Pixel Refresh feature helps prevent burn-in on the monitor. When cumulative usage reaches 16 hours, the screen will automati-cally refresh. Additionally, countdown warning messages will appear before reaching the 16-hour limit, after which the refresh will occur automatically. Skipping Pixel Refresh is not possible, as it is a necessary feature to ensure the proper care of your monitor.

When Pixel Refresh is activated, the screen enters standby mode while the process completes, and the LED indicator will blink on and off. Once Pixel Refresh has finished, the LED indicator will stop blinking, and the monitor will return to normal activity. Please note that if the monitor remains in standby mode for over 15 minutes or the user turns off the monitor (with cumulative usage exceeding 4 hours), Pixel Refresh will automatically run. This helps maintain optimal display performance and reduces image retention.

There are automatic warning reminders in the On-Screen Display menu (default: off). Enabling this setting to maintain peak perfor-mance is recommended. When the autowarning is activated, a pop-up message will appear after the 4-hour usage limit, giving the user the option to activate or skip the refresh process. If the user chooses to ignore the initial Pixel Refresh, a reminder will appear every two hours. Once cumulative usage reaches 16 hours, the screen will refresh automatically.

A reminder message that pops up after 4 hours of continuous use, and will then appear every 2 hours after.

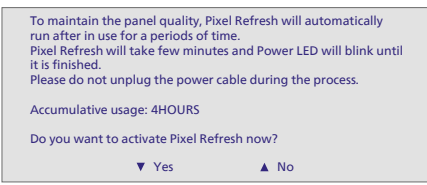

#### Compulsory execution message

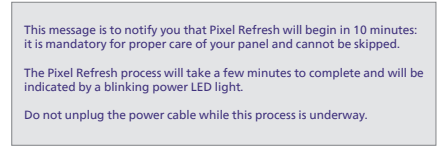

#### Multi-Logo Protection

When there are multiple static logos detected on the screen, it's suggested to turn on Multi-Logo Protection; which will dim the screen to protect the panel from image sticking where logos are detected.

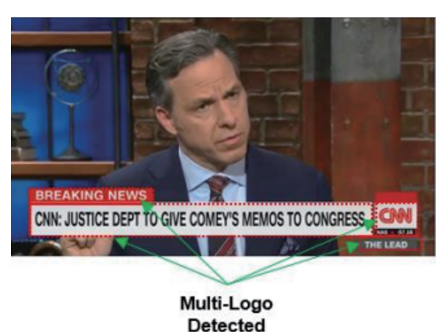

Boundary Dimmer

For special aspect ratios that have a black area in the frame of the screen or a splitscreen, the boundary dimmer feature can automatically detect and dim the brightness of specific areas with a large difference in brightness levels.

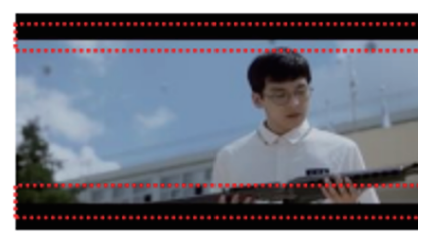

Black Letter Detected

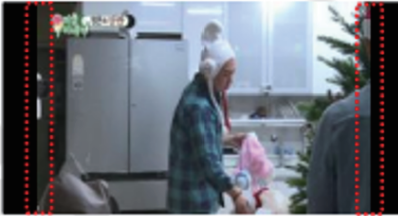

**Black Pillar Detected** 

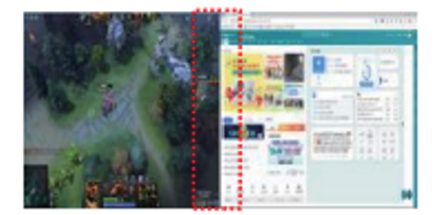

Taskbar Dimmer

The Taskbar Dimmer technology will dim the brightness of the taskbar area on the screen. No brightness changes will be noticeable in the areas other than in the taskbar.

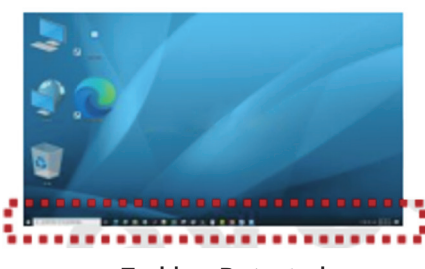

**Taskbar Detected** 

### • Thermal Protection

When the temperature of the monitor is over 60 degrees Celsius, the Thermal Protection feature will automatically dim the brightness of the screen in order to ensure heat dissipation properly. It is recommended that you turn on the feature for the monitor.

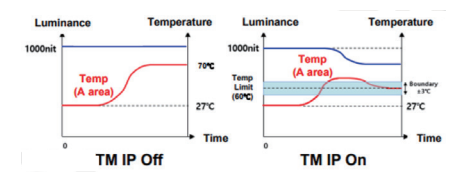

### Note

Please note that if the temperature inside the monitor's shell reaches a temperature of over 45 degrees Celsius, Pixel Refresh nor Panel Refresh can be activated.

### **LED Indicator**

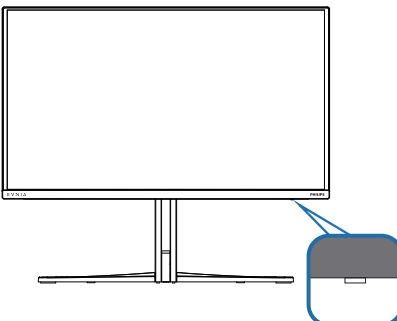

Please refer to the table below to check the different LED indicator statuses.

| Status             | Description                                                                           |
|--------------------|---------------------------------------------------------------------------------------|
| White (stable)     | Indicates 0-4 hours after Pixel Refresh has been completed.                           |
| White (slow blink) | Indicates 5-12 hours of usage, beginning from when Pixel Refresh was last completed.  |
| Amber (slow blink) | Indicates 13-16 hours of usage, beginning from when Pixel Refresh was last completed. |
| Amber (flashing)   | Pixel Refresh is underway.                                                            |
| Amber (stable)     | Panel error detected.                                                                 |
| No color/light     | Power is off.                                                                         |

# 9. Designs to prevent computer vision syndrome (CVS)

Philips monitor is designed to prevent eye strain caused by prolonged computer use.

Follow the below instructions and use a Philips monitor to efficiently reduce fatigue and maximize working productivity.

- 1. Appropriate environment lighting:
  - Adjust the environment lighting similar to that of your screen brightness, avoid fluorescent lighting, and surfaces that don't reflect too much light.
  - Adjust the brightness and contrast to the appropriate level.
- 2. Good working habits:
  - Excessive usage of the monitor can cause eye discomfort, it's better to take shorter breaks more often at your workstation than longer breaks and less often; for example a 5-10 minute break after 50-60-minute continuous screen use is likely to be better than a 15-minute break every two hours.
  - Looking at something varying distances after a long period of focusing on the screen.
  - Gently closing and rolling your eyes to relax.
  - Conscious blinking often while working.

- Gently stretch your neck, and slowly tilt your head forward, backward, and side for pain relief.
- 3. Ideal working posture
  - Reposition your screen to the appropriate measurment according to your own height.
- 4. Choose a Philips monitor for viewing that is easy on the eyes.
  - Anti-glare screen: This feature efficiently reduces annoying and distracting reflections that is associated with eye fatigue.
  - Flicker-free technology is designed to regulate brightness and reduce flicker for more comfortable viewing.
  - EasyRead mode for a paper-like reading experience, giving a more comfortable viewing experience while dealing with long documents on the screen.

### 10. Technical Specifications

| Picture/Display                 |                                                                                                    |
|---------------------------------|----------------------------------------------------------------------------------------------------|
| Monitor Panel Type              | QD OLED                                                                                                    |
| Panel Size                      | 26.5" W (67.3 cm)                                                                                                    |
| Aspect Ratio                    | 16:9                                                                                                    |
| Pixel Pitch                     | 0.2292 (H) mm x 0.2292 (V) mm                                                                                                    |
| Contrast Ratio (typ.)           | 1.5M:1                                                                                                    |
| Recommended<br>Resolution       | 2560 x 1440 @ 60 Hz                                                                                                    |
| Maximum Resolution              | 2560 x 1440 @ 144 Hz (HDMI)<br>2560 x 1440 @ 240 Hz (DP)                                                                                                    |
| Viewing Angle                   | 178° (H) / 178° (V) @ C/R > 10000 (typ.)                                                                                                    |
| Picture Enhancement             | SmartImage Game /SmartImage HDR                                                                                                    |
| Vertical Refresh Rate           | 48 Hz - 144 Hz (HDMI)<br>48 Hz - 240 Hz (DP)                                                                                                    |
| Horizontal Frequency            | 30 KHz - 230 KHz (HDMI)<br>30 KHz - 360 KHz (DP)                                                                                                    |
| AdobeRGB                        | YES                                                                                                    |
| Flicker Free                    | YES                                                                                                    |
| Low Blue Mode                   | YES                                                                                                    |
| Monitor Colors                  | 1.07 B (10 bits) <sup>1</sup>                                                                                                    |
| G-Sync                          | YES                                                                                                    |
| EasyRead                        | YES                                                                                                    |
| Delta E                         | YES                                                                                                    |
| HDR                             | VESA Certified DisplayHDR™ True Black 400                                                                                                    |
| Ambiglow                        | YES                                                                                                    |
| Over-the-air firmware<br>update | YES                                                                                                    |
| Connectivity                    |                                                                                                    |
| Signal Input source             | HDMI, DisplayPort                                                                                                    |
| Connectors                      | 2 x HDMI 2.0 (HDCP 1.4, HDCP 2.2, HDCP 2.3)<br>1 x DisplayPort 1.4 (HDCP 1.4, HDCP 2.2, HDCP 2.3)<br>1 x Audio out<br>1 x USB-B (upstream)<br>2 x USB-A (downstream with x1 fast charge BC 1.2) |
| Sync input                      | Separate Sync                                                                                                    |
| USB                             |                                                                                                    |
| USB Ports                       | USB UP x1 (upstream)<br>USB-A x2 (downstream with x1 fast charge B.C 1.2)                                                                                                    |
| Power Delivery                  | USB-A: x1 fast charge B.C 1.2, up to 7.5W (5V/1.5A)                                                                                                    |
| Super Speed                     | USB-A: USB 3.2 Gen1, 5 Gbps                                                                                                    |
| Convenience                     |                                                                                                    |
| MultiView                       | PIP/PBP mode, 2×devices                                                                                                    |

| OSD Languages                     | Eng<br>Du<br>Sw<br>Chi                     | glish, German, Spani<br>tch, Portuguese, Bra<br>edish, Finnish, Turkis<br>nese, Traditional Ch | erman, Spanish, Greek, French, Italian, Hungarian,<br>rtuguese, Brazil Portuguese, Polish, Russian,<br>Finnish, Turkish, Czech, Ukranian, Simplified<br>Traditional Chinese, Japanese, Korean |                                         |  |  |
|-----------------------------------|--------------------------------------------|------------------------------------------------------------------------------------------------|----------------------------------------------------------------------------------------------------|-----------------------------------------|--|--|
| Other Convenience                 | VESA mount (100 x 100 mm), Kensington Lock |                                                                                                |                                                                                                    |                                         |  |  |
| Plug & Play<br>Compatibility      | DD                                         | C/CI, sRGB, Window                                                                             | /s 11/10                                                                                                    |                                         |  |  |
| Stand                             |                                            |                                                                                                |                                                                                                    |                                         |  |  |
| Tilt                              | -5 /                                       | / +20 degree                                                                                   |                                                                                                    |                                         |  |  |
| Swivel                            | -30                                        | ° / +30°                                                                                       |                                                                                                    |                                         |  |  |
| Height adjustment                 | 130                                        | ) mm                                                                                           |                                                                                                    |                                         |  |  |
| Power                             |                                            |                                                                                                |                                                                                                    |                                         |  |  |
| Consumption                       |                                            | AC Input Voltage<br>at 100VAC ,<br>60Hz                                                        | AC Input Voltage<br>at 115VAC ,<br>60Hz                                                                                                    | AC Input Voltage<br>at 230VAC, 50Hz     |  |  |
| Normal Operation                  |                                            | 81.9 W (typ.)                                                                                  | 81.2 W (typ.)                                                                                                    | 79.7 W (typ.)                           |  |  |
| Sleep (Standby mode)              |                                            | 0.5 W (typ.)                                                                                   | 0.5 W (typ.)                                                                                                    | 0.5 W (typ.)                            |  |  |
| Off mode                          |                                            | 0.3 W (typ.)                                                                                   | 0.3 W (typ.)                                                                                                    | 0.3 W (typ.)                            |  |  |
| Heat Dissipation*                 |                                            | AC Input Voltage<br>at 100VAC ,<br>60Hz                                                        | AC Input Voltage<br>at 115VAC ,<br>60Hz                                                                                                    | AC Input Voltage<br>at 230VAC ,<br>50Hz |  |  |
| Normal Operation                  |                                            | 279.52 BTU/hr<br>(typ.)                                                                        | 277.13 BTU/hr<br>(typ.)                                                                                                    | 272.01 BTU/hr<br>(typ.)                 |  |  |
| Sleep (Standby mode)              |                                            | 1.71 BTU/hr<br>(typ.)                                                                          | 1.71 BTU/hr<br>(typ.)                                                                                                    | 1.71 BTU/hr<br>(typ.)                   |  |  |
| Off mode                          |                                            | 1.02 BTU/hr<br>(typ.)                                                                          | 1.02 BTU/hr<br>(typ.)                                                                                                    | 1.02 BTU/hr<br>(typ.)                   |  |  |
| Power LED indicator               |                                            | On mode: White, Standby/Sleep mode: White (blinking)                                           |                                                                                                    |                                         |  |  |
| Power Supply                      |                                            | Built-in, 100-240VAC, 50/60Hz                                                                  |                                                                                                    |                                         |  |  |
| Dimensions                        |                                            |                                                                                                |                                                                                                    |                                         |  |  |
| Product with stand (WxH>          | (D)                                        | 609 x 533 x 261 mm                                                                             |                                                                                                    |                                         |  |  |
| Product without stand<br>(WxHxD)  |                                            | 609 x 358 x 61 mm                                                                              |                                                                                                    |                                         |  |  |
| Product with packaging<br>(WxHxD) |                                            | 780 x 445 x 141 mm                                                                             |                                                                                                    |                                         |  |  |
| Weight                            |                                            |                                                                                                |                                                                                                    |                                         |  |  |
| Product with stand                |                                            | 7.22 kg                                                                                        |                                                                                                    |                                         |  |  |
| Product without stand             |                                            | 5.77 kg                                                                                        |                                                                                                    |                                         |  |  |
| Product with packaging            |                                            | 10.88 kg                                                                                       |                                                                                                    |                                         |  |  |
| Operating Condition               |                                            |                                                                                                |                                                                                                    |                                         |  |  |
| Temperature range<br>(operation)  |                                            | 0°C to 40°C                                                                                    |                                                                                                    |                                         |  |  |
| Relative humidity<br>(operation)  |                                            | 20% to 80%                                                                                     |                                                                                                    |                                         |  |  |

| Atmospheric pressure<br>(operation)     | 700 to 1060hPa            |  |  |
|-----------------------------------------|---------------------------|--|--|
| Altitude<br>(operation)                 | 0~ 5000 m (0~ 16404ft )   |  |  |
| Temperature range<br>(Non-operation)    | -20°C to 60°C             |  |  |
| Relative humidity<br>(Non-operation)    | 10% to 90%                |  |  |
| Atmospheric pressure<br>(Non-operation) | 500 to 1060hPa            |  |  |
| Altitude<br>(Non-operation)             | 0~ 12192m (0~ 40000ft )   |  |  |
| Environmental and energy                |                           |  |  |
| ROHS                                    | YES                       |  |  |
| Packaging                               | 100% recyclable           |  |  |
| Specific Substances                     | 100% PVC BFR free housing |  |  |
| Cabinet                                 |                           |  |  |
| Color                                   | Dark Slate                |  |  |
| Finish                                  | Texture                   |  |  |

<sup>1</sup> For more information, please refer to Chapter 10.1 on Display Input Format.

Active pixels: 2560(H) x 1440(V). Number of total pixels: 2576(H) x 1456(V), extra 8 pixels on each side, space reserved for pixel orbiting.

### Note

1. The data mentioned in this section is subject to change without notice. Go to www. philips.com/support to download the latest version of the leaflet.

2.In order to update the monitor's firmware to the latest version, Please download the Evnia Precision Center software from Philips website. It is necessary to be connected to a network when updating the firmware on Evnia Precision Center over-the-air (OTA).

### 10.1 Resolution & Preset Modes

| H. freq (kHz) | Resolution                 | V. freq (Hz)   |
|---------------|----------------------------|----------------|
| 31.469        | 640 x 480                  | 59.94          |
| 35.00         | 640 x 480                  | 66.667         |
| 37.861        | 640 x 480                  | 72.809         |
| 37.50         | 640 x 480                  | 75.00          |
| 31.469        | 720 x 400                  | 70.087         |
| 35.156        | 800 x 600                  | 56.25          |
| 37.879        | 800 x 600                  | 60.317         |
| 48.077        | 800 x 600                  | 72.188         |
| 46.875        | 800 x 600                  | 75.00          |
| 49.725        | 832 x 624                  | 74.551         |
| 48.363        | 1024 x 768                 | 60.004         |
| 56.476        | 1024 x 768                 | 70.069         |
| 60.023        | 1024 x 768                 | 75.029         |
| 44.772        | 1280 x 720                 | 59.855         |
| 63.981        | 1280 x 1024                | 60.02          |
| 79.976        | 1280 x 1024                | 75.025         |
| 89.45         | 1280 x 1440<br>(PBP model) | 59.913         |
| 67.50         | 1920 x 1080                | 60.00          |
| 135.00        | 1920 x 1080                | 120.00         |
| 88.86         | 2560 x 1440                | 60.00          |
| 151.00        | 2560 x 1440                | 100.00<br>(DP) |
| 183.00        | 2560 x 1440                | 120.00         |
| 231.56        | 2560 x 1440                | 144.00         |
| 242.55        | 2560 x 1440                | 165.00<br>(DP) |
| 294.00        | 2560 x 1440                | 200.00<br>(DP) |
| 385.92        | 2560 x 1440                | 240.00<br>(DP) |

### Note

Please note that your display works best at the native resolution of 2560 x 1440. For best output performance, please always ensure that your graphic card is capable of achieving the maximum resolution and refresh rate of this Philips display.

### **Display Input Format**

|                            | 422/420  | 444/RGB  | 422/420 | 444/RGB |
|----------------------------|----------|----------|---------|---------|
|                            | HDMI 2.0 | HDMI 2.0 | DP 1.4  | DP 1.4  |
| 2560 x 1440@ 240Hz 10bits  | N/A      | N/A      | ОК      | OK      |
| 2560 x 1440@ 240Hz 8bits   | N/A      | N/A      | ОК      | OK      |
| 2560 x 1440@ 144Hz 10 bits | OK       | N/A      | OK      | ОК      |
| 2560 x 1440@ 144Hz 8 bits  | OK       | ОК       | OK      | ОК      |
| 2560 x 1440@ 60Hz 10 bits  | OK       | ОК       | OK      | OK      |
| Minimum:1920 x 1080@ 60Hz  | OK       | OK       | OK      | OK      |

### Note

In order for the monitor to function properly, your PC's graphics card must support the following: HDMI 2.0, DisplayPort 1.4 with Display Stream Compression (DSC), and USB-C HBR3 (DisplayPort High Bit Rate 3, 8.10 Gbps). The display resolution and refresh rate are also dependent on the computer's graphic card capability.

### 11. Power Management

If you have a VESA DPM compliance display card or software installed on your PC, the monitor can automatically reduce its power consumption when not in use. If an input from a keyboard, mouse, or other input device is detected, the monitor will 'wake up' automatically. The following table shows the power consumption and signaling of this automatic power saving feature:

| Power Management Definition |       |        |        |                                       |                  |  |
|-----------------------------|-------|--------|--------|---------------------------------------|------------------|--|
| VESA Mode                   | Video | H-sync | V-sync | Power<br>Used                         | LED<br>Color     |  |
| Active                      | ON    | Yes    | Yes    | 81.2 W<br>(typ.)<br>102.7 W<br>(max.) | White            |  |
| Sleep<br>(Standby<br>mode)  | OFF   | No     | No     | 0.5 W<br>(typ.)                       | White<br>(blink) |  |
| Off mode                    | OFF   | -      | -      | 0.3 W<br>(typ.)                       | OFF              |  |

The following setup is used to measure power consumption on this monitor.

- Native resolution: 2560 x 1440
- Contrast: 50%
- Brightness: 70%
- Color temperature: 6500k with full white pattern

#### Note This data is subject to change without notice.

## 12. Customer care and warranty

### 12.1 Philips' Panel Monitors Pixel Defect Policy

Philips strives to deliver the highest quality products. We use some of the industry's most advanced manufacturing processes and practice stringent quality control. However, pixel or sub-pixel defects on the TFT Monitor panels used in flat panel monitors are sometimes unavoidable. No manufacturer can guarantee that all panels will be free from pixel defects, but Philips guarantees that any monitor with an unacceptable number of defects will be repaired and/or replaced under warranty. This notice explains the different types of pixel defects and defines acceptable defect levels for each type. To qualify for repair or replacement under warranty, the number of pixel defects on a TFT Monitor panel must exceed these acceptable levels. For example, no more than 0.0004% of the subpixels on a monitor may be defective. Furthermore, Philips sets even higher quality standards for certain types or combinations of pixel defects that are more noticeable than others. This policy is valid worldwide.

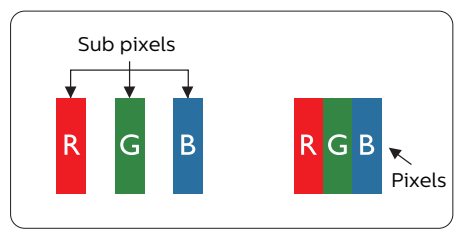

### Pixels and Sub pixels

A pixel, or picture element, is composed of three sub-pixels in the primary colors of red, green, and blue. Many pixels together form an image. When all the sub-pixels of a pixel are lit, the three colored sub-pixels together appear as a single white pixel. When all are dark, the three colored sub-pixels together appear as a single black pixel. Other combinations of lit and dark sub-pixels appear as single pixels of other colors.

### Types of Pixel Defects

Pixel and sub-pixel defects appear on the screen in different ways. There are two categories of pixel defects and several types of sub-pixel defects within each category.

### **Bright Dot Defects**

Bright dot defects appear as pixels or sub-pixels that are always lit or 'on'. Meaning, a bright dot is a sub-pixel that stands out on the screen when the monitor displays a dark pattern. There are three types of bright dot defects: One lit red, green, or blue sub-pixel.

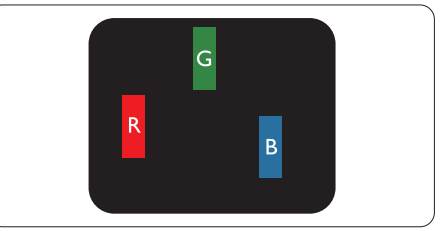

One lit red, green or blue sub pixel.

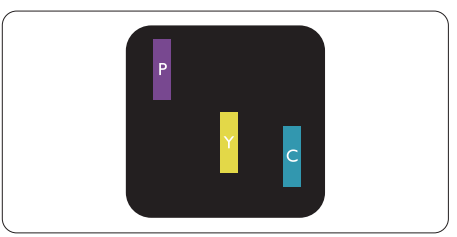

#### Two adjacent lit sub-pixels:

- Red + Blue = Purple
- Red + Green = Yellow
- Green + Blue = Cyan (Light Blue)

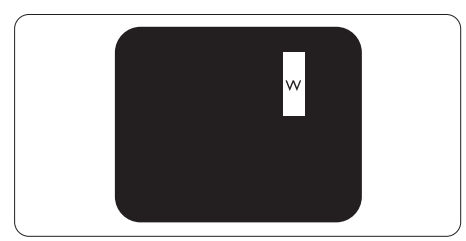

Three adjacent lit sub pixels (one white pixel).

### Note

A red or bright blue dot must be more than 50 percent brighter than neighboring dots, while a bright green dot is 30 percent brighter than neighboring dots.

### Black Dot Defects

Black dot defects appear as pixels or sub-pixels that are always dark or 'off'. Meaning, a dark dot is a sub-pixel that stands out on the screen when the monitor displays a light pattern. These are the types of black dot defects.

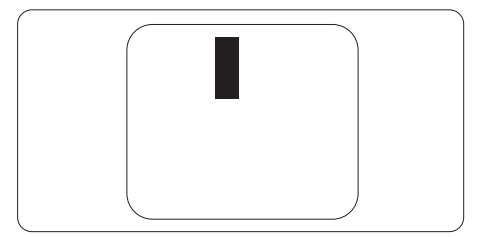

### Proximity of Pixel Defects

Because pixel and sub pixels defects of the same type that are near to one another may be more noticeable, Philips also specifies tolerances for the proximity of pixel defects.

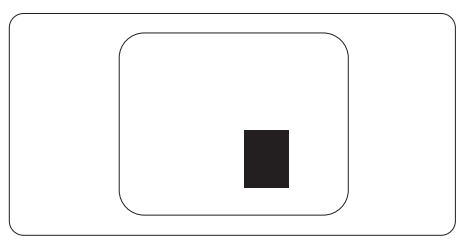

### Pixel Defect Tolerances

To qualify for repair or replacement due to pixel defects during the warranty period, a TFT Monitor panel in a Philips flat panel monitor must have pixel or sub-pixel defects exceeding the tolerances listed in the following tables.

| BRIGHT DOT DEFECTS                         | ACCEPTABLE LEVEL    |
|--------------------------------------------|---------------------|
| 1 lit subpixel                             | 0                   |
| 2 adjacent lit subpixels                   | 0                   |
| 3 adjacent lit subpixels (one white pixel) | 0                   |
| Distance between two bright dot defects*   | 0                   |
| Total bright dot defects of all types      | 0                   |
| BLACK DOT DEFECTS                          | ACCEPTABLE LEVEL    |
| 1 dark subpixel                            | 5 or fewer          |
| 2 adjacent dark subpixels                  | 2 or fewer          |
| 3 adjacent dark subpixels                  | 1 or fewer          |
| Distance between two black dot defects*    | ≥5mm                |
| Total black dot defects of all types       | 5 or fewer          |
| TOTAL DOT DEFECTS                          | ΔССЕРТАВІ Ε Ι Ε\/ΕΙ |
|                                            |                     |

Note
1 or 2 adjacent sub pixel defects = 1 dot defect

### 12.2 Customer Care & Warranty

For warranty coverage information and additional support requirements valid for your region, please visit www.philips.com/support website for details or contact your local Philips Customer Care Center.

For an extended warranty, if you would like to extend your general warranty period, an Out of Warranty service package is offered via our Certified Service Center.

For the Warranty Period please refer to Warranty Statement in the Important information manual.

If you wish to make use of this service, please be sure to purchase the service within 30 calendar days of your original purchase date. During the extended warranty period, the service includes pickup, repair, and return service, however, the user will be responsible for all costs accrued.

If the Certified Service Partner cannot perform the required repairs under the offered extended warranty package, we will find alternative solutions for you, if possible, up to the extended warranty period you have purchased.

Please contact our Philips Customer Service Representative or local contact center (by Consumer care number) for more details.

|   | Local Standard    |   | Extanded Warranty |   | Total Warranty Deried          |
|---|-------------------|---|-------------------|---|--------------------------------|
| • | Local Standard    | • | Extended warranty | • | Total warranty Period          |
|   | Warranty Period   |   | Period            |   |                                |
| • | Depend on         | • | + 1 Year          | • | Local Standard warranty period |
|   | different Regions |   |                   |   | +1                             |
|   |                   | • | + 2 Years         | • | Local Standard warranty period |
|   |                   |   |                   |   | +2                             |
|   |                   | • | + 3 Years         | • | Local Standard warranty period |
|   |                   |   |                   |   | +3                             |

Philips Customer Care Center number listed below.

\*\*Proof of original purchase and extended warranty purchase required.

### Note

Please refer to the Important information manual for the regional service hotline, which is available on the Philips website support page.

## 13. Troubleshooting & FAQs

### 13.1 Troubleshooting

This page deals with problems that can be corrected by a user. If the problem persists after you have tried these solutions, contact a Philips customer service representative.

### 1 Common Problems

No Picture (Power LED not lit)

- Make sure the power cord is plugged into the power outlet and the back of the monitor.
- First, ensure that the power button on the rear of the monitor is in the OFF position, then press it to the ON position.

### No Picture (Power LED is White)

- Make sure the computer is turned on.
- Make sure the signal cable is properly connected to your computer.
- Make sure the monitor cable has no bent pins on the connecting side. If yes, repair or replace the cable.
- The Energy Saving feature may be activated Screen says

Check cable connection

- Make sure the monitor cable is properly connected to your computer. (Also refer to the Quick Start Guide).
- Check to see if the monitor cable has bent pins.
- Make sure the computer is turned on.

The AUTO button doesn't function

 The auto function is applicable only in VGA-Analog mode. If the result is not satisfactory, you can make manual adjustments via the OSD menu.

### Note

The Auto Function is not applicable in DVI-Digital mode as it is not necessary.

### Visible signs of smoke or sparks

- Do not perform any troubleshooting steps
- Disconnect the monitor from the mains power source immediately for safety
- Contact Philips customer service representative immediately.

### 2 Imaging Problems

### Image is not centered

- Adjust the image position using the "Auto" function in OSD Main Controls.
- Adjust the image position using the Phase/Clock of Setup in OSD Main Controls. It is valid only in VGA mode.

### Image vibrates on the screen

• Check that the signal cable is properly securely connected to the graphics board or PC.

### Vertical flicker appears

| and the second second s | Transien. |
|----------------------------------------------------------------------------------------------------|-----------|
| _                                                                                                    |           |
| =                                                                                                    | _         |
| _                                                                                                    | _         |
|                                                                                                    |           |
|                                                                                                    |           |
| -                                                                                                    | _         |
| _                                                                                                    | _         |
|                                                                                                    | _         |
| _                                                                                                    |           |
|                                                                                                    |           |
|                                                                                                    |           |

- Adjust the image using the "Auto" function in OSD Main Controls.
- Eliminate the vertical bars using the Phase/Clock of Setup in OSD Main Controls. It is valid only in VGA mode.

#### Horizontal flicker appears

| <br>     |
|----------|
| <u> </u> |
|          |
|          |
|          |
|          |
|          |

- Adjust the image using the "Auto" function in OSD Main Controls.
- Eliminate the vertical bars using the Phase/Clock of Setup in OSD Main Controls. It is valid only in VGA mode.

The image appears blurred, indistinct, or too dark

• Adjust the contrast and brightness on On-Screen Display.

An "after-image", "burn-in" or "ghost image" remains after the power has been turned off.

- Uninterrupted display of still or static images over an extended period may cause "burn-in", also known as "after-imaging" or "ghost imaging", on your screen. "Burn-in ", "after-imaging", or "ghost imaging" is a well-known phenomenon in QD OLED panel technology. In most cases, the "burn-in" "after-imaging" or "ghost imaging" will disappear gradually over some time after the power has been switched off.
- Please always turn on the Screen Saver and Pixel Orbiting functions from the On Screen Display (OSD) menu. For additional information, please refer to Chapter 8 on Screen Maintenance.
- Failure to activate a screen saver, or a periodic screen refresh application may result in severe "burn-in" "after-imaging" or "ghost imaging" symptoms that will not disappear and cannot be repaired. The damage mentioned above is not covered under your warranty.

The image appears distorted or the text is fuzzy or blurred.

• Set the PC's display resolution to the same mode as the monitor's recommended screen native resolution.

Green, red, blue, dark, and white dots appear on the screen

• The remaining dots are a normal characteristic of the liquid crystal used in today's technology, Please refer to the pixel policy for more detail.

\* The "power on" light is too strong and is disturbing

• You can adjust the "power on" light using the power LED Setup in OSD Main Controls.

For further assistance, refer to the Service contact information listed in the Important information manual and contact a Philips customer service representative.

\* Functionality is different according to display.

### 13.2 General FAQs

- Q1: When I install my monitor what should I do if the screen shows 'Cannot display this video mode'?
- Ans.: Recommended resolution for this monitor: 2560 x 1440.
- Unplug all cables, then connect your PC to the monitor that you used previously.
- In the Windows Start Menu, select Settings/Control Panel. In the Control Panel Window, select the Display icon. Inside the Display Control Panel, select the 'Settings' tab. Under the setting tab, in the box labeled 'desktop area', move the sidebar to 2560 x 1440 pixels.
- Open 'Advanced Properties' and set the Refresh Rate to 60 Hz, then click OK.
- Restart your computer and repeat steps 2 and 3 to verify that your PC is set at 2560 x 1440.
- Shut down your computer, disconnect your old monitor, and reconnect your Philips QD OLED monitor.
- Turn on your monitor and then turn on your PC.
- Q2: What is the recommended refresh rate for an QD OLED monitor?
- Ans.: Recommended refresh rate in QD OLED monitors is 60 Hz, In case of any disturbance on the screen, you can set it up to 165 Hz to see if that removes the disturbance.
- Q3: What are the .inf and .icm files? How do I install the drivers (.inf and .icm)?
- Ans.: These are the driver files for your monitor. Your computer may ask you for monitor drivers (.inf and .icm files) when you

first install your monitor. Follow the instructions in your user manual, and monitor drivers (.inf and .icm files) will be installed automatically.

- Q4: How do I adjust the resolution?
- Ans.: Your video card/graphic driver and monitor together determine the available resolutions. You can select the desired resolution under Windows<sup>®</sup> Control Panel with the "Display properties".
- Q5: What if I get lost when I am making monitor adjustments via OSD?
- Ans.: Simply press the → button, then select [Reset] to recall all the original factory settings.
- Q6: Is the QD OLED screen resistant to scratches?
- Ans.: In general it is recommended that the panel surface is not subjected to excessive shocks and is protected from sharp or blunt objects. When handling the monitor, make sure that there is no pressure or force applied to the panel surface side. This may affect your warranty conditions.
- Q7: How should I clean the QD OLED surface?
- Ans.: For normal cleaning, use a clean, soft cloth. For extensive cleaning, please use isopropyl alcohol. Do not use other solvents such as ethyl alcohol, ethanol, acetone, hexane, etc.
- Q8: Can I change the color setting of my monitor?
- Ans.: Yes, you can change your color setting through OSD control as per the following procedures.

- Press the 
   button to show the OSD (On Screen Display) menu
- Press the ♥ button to select the option [Color Temperature] then press the ➡ button to enter the color setting, there are three settings as below.
  - 1. Color Temperature: The settings are as follows. Native, 5000K, 6500K, 7500K, 8200K, 9300K, and 11500K. With settings in the 5000K range the panel appears "warm, with a red-white color tone", while a 11500K temperature yields "cool, bluewhite toning".
  - sRGB: This is a standard setting for ensuring the correct exchange of colors between different devices (e.g. digital cameras, monitors, printers, scanners, etc).
  - User Define: The user can choose his/her preferred color setting by adjusting red, green, and blue colors.

### Note

A measurement of the color of light radiated by an object while it is being heated. This measurement is expressed in terms of absolute scale, (degrees Kelvin). Lower Kevin temperatures such as 2004K are red; higher temperatures such as 9300K are blue. The neutral temperature is white, at 6504K.

- Q9: Can I connect my QD OLED monitor to any PC, workstation, or Mac?
- Ans.: Yes. All Philips QD OLED monitors are fully compatible with standard PCs, Macs, and workstations. You may need a cable adapter to connect the monitor to your Mac system. Please contact your Philips

sales representative for more information.

- Q10: Are Philips QD OLED monitors Plug-and-Play?
- Ans.: Yes, the monitors are Plug-and-Play compatible with Windows 11/10.
- Q11: What is Image Sticking, Image Burn-in, After Image, or Ghost Image in QD OLED panels?
- Uninterrupted display of still or Ans.: static images over an extended period may cause "burn-in", also known as "after-imaging" or "ghost imaging", on your screen. "Burn-in", "after-imaging", or "ghost imaging" is a well-known phenomenon in QD OLED panel technology. Please always turn on the Screen Saver and Pixel Orbiting functions from the On Screen Display (OSD) menu. For additional information, please refer to Chapter 8 on Screen Maintenance.

### Warning

Failure to activate a screen saver, or a periodic screen refresh application may result in severe "burn-in" "after-image" or "ghost image" symptoms that will not disappear and cannot be repaired. The damage mentioned above is not covered under your warranty.

- Q12: Why is my Display not showing sharp text, and is displaying jagged characters?
- Ans.: Your QD OLED monitor works best at its native resolution of 2560 x 1440. For the best display, please use this resolution.

- Q13: How to unlock/lock my hotkey?
- Ans.: Please press ↓ for 10 seconds to unlock/lock the hotkey, by doing so, your display pops out "Attention" to show the unlock/ lock status as shown below illustrators.

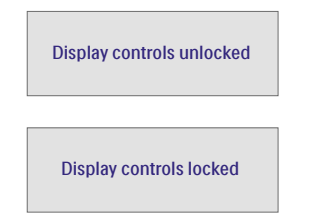

- Q14: Where can I find the Important information manual mentioned in EDFU?
- Ans.: Important information manual can be downloaded on the Philips website support page.

- 13.3 Multiview FAQs
- Q1: Can I enlarge the PIP subwindow?
- Ans.: Yes, there are 3 sizes to select: [Small], [Middle], [Large]. You can press → to enter the OSD menu. Select your preferred [PIP Size] option from the [PIP / PBP] main menu.
- Q2: How to listen to Audio, independent of a video?
- Ans.: Normally the audio source is linked to the main picture source. If you want to change audiosource input, you can press → enter in the OSD menu. Select your preferred [Audio Source] option from the [Audio] main menu.

Please note that the next time you turn on your display, the display will by default select the audio source you chose last time. In case you want to change it again, you need to go through the above steps to select your new preferred audio source, which then will become the "default" mode.

- Q3: Why do the sub-windows flicker when I enable PIP/PBP?
- Ans: It's because the sub-windows video source is interlace timing (i-timing), please change the sub-window signal source to progressive timing (P-timing).

# Q

2024  $\odot$  TOP Victory Investments Ltd. All rights reserved.

This product has been manufactured by and is sold under the responsibility of Top Victory Investments Ltd., and Top Victory Investments Ltd. is the warrantor in relation to this product. Philips and the Philips Shield Emblem are registered trademarks of Koninklijke Philips N.V. and are used under license.

Specifications are subject to change without notice.

Version: 27M2N6500E1T